## *Guia do Usuário Portal para Clientes*

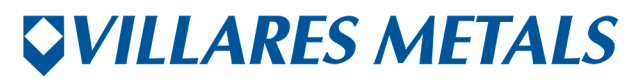

MUITO ALÉM DO AÇO. FAR BEYOND STEEL. Acessar <u>www.villaresmetals.com.br</u>, clicar no menu "Vendas & Serviços" e selecionar "Área de Clientes".

| <b><i>WVILLARES METALS</i></b>                                                 |                                                                                                    | English Downloadcenter                                                    | ^ |
|--------------------------------------------------------------------------------|----------------------------------------------------------------------------------------------------|---------------------------------------------------------------------------|---|
| Empresa Atuação Produtos                                                       | Produção Vendas & Serviços Fornecedores                                                                                                    | s 🖉 Q                                                                     |   |
| Boo Brasil, par<br>Brasileira, a Villares Meta<br>planos de alta liga da Ame   | Centro de Distribuição (*)<br>Verdas de Usina<br>Area de Cientos (*)<br>Area de Cientos<br>(*)<br>Area de Cientos<br>(*)<br>Are | Eventos Humanos                                                           |   |
| Vendas                                                                         | Propriedades e Aplicação de Produtos                                                                                                    | Noticias                                                                  |   |
| Entre em contato conosco!<br>Envie um email para cac@villaresmetals.com.br     | Novo Vídeo<br>Neste vídeo são apresentadas                                                                                                    | 23. Setembro 2015<br>Nova Área de Matéria Prima da Villares Metals        |   |
| ou pelos telefones 0800 707 0577 e 0800 19<br>0577.<br>Esperamos sua consultal | as propriedades e aplicações<br>dos nossos produtos. Clíque e<br>assistal                                                                                                    | 03. Setembro 2015<br>Como a energia verde é gerada em um parque<br>eólico | v |

Clicar em "Portal para Clientes" para acesso à página de Login.

| <b><i><b>VILLARES</b></i></b> MET. | ALS                                                                                    |                                                                                              |                                                                | English Downloadcenter                             |
|------------------------------------|----------------------------------------------------------------------------------------|----------------------------------------------------------------------------------------------|----------------------------------------------------------------|----------------------------------------------------|
| Empresa Atuação                    | Produtos Produção                                                                      | Vendas & Serviços                                                                            | Fornecedores                                                   | ٩                                                  |
|                                    | Villares Metals > Vendas                                                               | & Serviços > Área de Clientes                                                                |                                                                |                                                    |
|                                    |                                                                                        |                                                                                              |                                                                |                                                    |
|                                    | Área de C                                                                              | lientes                                                                                      |                                                                |                                                    |
| Centro de Distribuição             | f Facebook 🖉 Twe                                                                       | et 🛛 +1 💌 🗢                                                                                  |                                                                |                                                    |
| Vendas de Usina                    |                                                                                        |                                                                                              |                                                                |                                                    |
| Área de Clientes                   | Nesta área é possíve                                                                   | l que você, Cliente, entre en                                                                | contato conosco com                                            | Área Exclusiva                                     |
| Cotações                           | mais facilidade. Você<br>Clientes e, também, r<br>disponível.                          | poderá acessar o Portal de<br>nos enviar cotações preench                                    | Relacionamento com<br>endo o formulário                        | CLIQUE AQUI para acessar o Portal<br>para Clientes |
|                                    | <ul> <li>Clique aqui, e faç-<br/>pode acessar cert<br/>packing list e certi</li> </ul> | a seu login no Portal de Rela<br>ificados de qualidade (Merca<br>ficado de qualidade (Mercad | cionamento. Nele você<br>do Interno) e invoice,<br>o Externo). |                                                    |
|                                    | Envie uma cotaçã                                                                       | o clicando aqui.                                                                             |                                                                |                                                    |
|                                    |                                                                                        |                                                                                              |                                                                |                                                    |

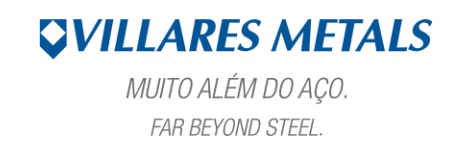

Inserir dados do usuário (Login e Senha) e selecionar o idioma Português.

| FAR BEYOND STEEL.         System:         System:         Chert:         User:         Language:         Englain         Change Password:         Forgot your password?         Copyright © 2015 SAP AG. All rights reserved |
|----------------------------------------------------------------------------------------------------|
|----------------------------------------------------------------------------------------------------|

## 1. CERTIFICADO DE QUALIDADE

Selecionar a empresa em questão e, em seguida, selecionar "Certificado PDF" como "Tipo de Documento". Após isso, clicar em "Executar".

| Executar | Sair                                    |                         |        |  |  |
|----------|-----------------------------------------|-------------------------|--------|--|--|
|          |                                         |                         |        |  |  |
|          | Usuário<br>Empresa<br>Tipo de Documento | STEPAAL Alan Stepaniack | •<br>• |  |  |
|          |                                         |                         |        |  |  |
|          |                                         |                         |        |  |  |
|          |                                         |                         |        |  |  |
|          |                                         |                         |        |  |  |
|          |                                         |                         |        |  |  |
|          |                                         |                         |        |  |  |
|          |                                         |                         |        |  |  |
|          |                                         |                         |        |  |  |
|          |                                         |                         |        |  |  |
|          |                                         |                         |        |  |  |
|          |                                         |                         |        |  |  |
|          |                                         |                         |        |  |  |
|          |                                         |                         |        |  |  |
|          |                                         |                         |        |  |  |
|          |                                         |                         |        |  |  |
|          |                                         |                         |        |  |  |
|          |                                         |                         |        |  |  |

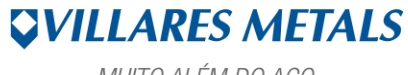

MUITO ALÉM DO AÇO. FAR BEYOND STEEL.

| mpressao              | de Cert  | ificado I | PDF        |     |            |            |         |                      |             |       |  |
|-----------------------|----------|-----------|------------|-----|------------|------------|---------|----------------------|-------------|-------|--|
| voitai                |          |           |            |     |            |            |         |                      |             |       |  |
| rocessar (Ctrl+Shift+ | +F12)    |           |            | até |            |            |         |                      |             |       |  |
| Data de Er            | missão   |           | 24.08.2015 | até | 03.09.2015 |            |         |                      |             |       |  |
| Ordem de              | Produção |           |            | até |            |            |         |                      |             |       |  |
| Invoice               |          |           |            | até |            | <b>\$</b>  |         |                      |             |       |  |
| Nota Fisca            | al .     |           |            | até |            | <b>_</b>   |         |                      |             |       |  |
|                       |          |           |            |     |            |            |         |                      |             |       |  |
|                       | n 19 27  |           |            |     |            |            |         |                      |             |       |  |
| Certificado           | Cliente  | Nome      |            |     | Lote       | Dt Emissão | Invoice | Pedido Cliente       | Nota Fiscal | Serie |  |
| /58683                | 101492   |           |            |     | 1645795/01 | 26.08.2015 |         | Faturamento Junno/15 | 127555      | 1     |  |
|                       |          |           |            |     |            |            |         |                      |             |       |  |
|                       |          |           |            |     |            |            |         |                      |             |       |  |
|                       |          |           |            |     |            |            |         |                      |             |       |  |
|                       |          |           |            |     |            |            |         |                      |             |       |  |
|                       |          |           |            |     |            |            |         |                      |             |       |  |
|                       |          |           |            |     |            |            |         |                      |             |       |  |
|                       |          |           |            |     |            |            |         |                      |             |       |  |
|                       |          |           |            |     |            |            |         |                      |             |       |  |
|                       |          |           |            |     |            |            |         |                      |             |       |  |
|                       |          |           |            |     |            |            |         |                      |             |       |  |
|                       |          |           |            |     |            |            |         |                      |             |       |  |
|                       |          |           |            |     |            |            |         |                      |             |       |  |
|                       |          |           |            |     |            |            |         |                      |             |       |  |
|                       |          |           |            |     |            |            |         |                      |             |       |  |
|                       |          |           |            |     |            |            |         |                      |             |       |  |
|                       |          |           |            |     |            |            |         |                      |             |       |  |
|                       |          |           |            |     |            |            |         |                      |             |       |  |
|                       |          |           |            |     |            |            |         |                      |             |       |  |
|                       |          |           |            |     |            |            |         |                      |             |       |  |
|                       |          |           |            |     |            |            |         |                      |             |       |  |
|                       |          |           |            |     |            |            |         |                      |             |       |  |
|                       |          |           |            |     |            |            |         |                      |             |       |  |
|                       |          |           |            |     |            |            |         |                      |             |       |  |
|                       |          |           |            |     |            |            |         |                      |             |       |  |
|                       |          |           |            |     |            |            |         |                      |             |       |  |
|                       |          |           |            |     |            |            |         |                      |             |       |  |
|                       |          |           |            |     |            |            |         |                      |             |       |  |
|                       |          |           |            |     |            |            |         |                      |             |       |  |

Preencher os campos com as informações solicitadas e, em seguida, clicar em "PROCESSAR".

Selecionar a LINHA (Certificado) e clicar no ícone "Visualizar PDF" (ÍCONE).

| Impressão de Certificado PDF   |                  |                |                      |             |       |  |
|--------------------------------|------------------|----------------|----------------------|-------------|-------|--|
| rocessar Voltar                |                  |                |                      |             |       |  |
|                                |                  |                |                      |             |       |  |
| Certificado até                |                  | \$             |                      |             |       |  |
| Data de Emissão 24.08.2015 até | 03.09.2015       | \$             |                      |             |       |  |
| Ordem de Produção até          |                  | <b></b>        |                      |             |       |  |
| Invoice ate                    |                  | <u>-</u>       |                      |             |       |  |
|                                |                  |                |                      |             |       |  |
|                                |                  |                |                      |             |       |  |
| Ten Certificado Cliente Nome   | Lote Dt Em       | missão Invoice | Pedido Cliente       | Nota Fiscal | Serie |  |
| 758683 101492                  | 1645795/01 26.08 | 8.2015         | Faturamento Junho/15 | 127555      | 1     |  |
|                                |                  |                |                      |             |       |  |
|                                |                  |                |                      |             |       |  |
|                                |                  |                |                      |             |       |  |
|                                |                  |                |                      |             |       |  |
|                                |                  |                |                      |             |       |  |
|                                |                  |                |                      |             |       |  |
|                                |                  |                |                      |             |       |  |
|                                |                  |                |                      |             |       |  |
|                                |                  |                |                      |             |       |  |
|                                |                  |                |                      |             |       |  |
|                                |                  |                |                      |             |       |  |
|                                |                  |                |                      |             |       |  |
|                                |                  |                |                      |             |       |  |
|                                |                  |                |                      |             |       |  |
|                                |                  |                |                      |             |       |  |
|                                |                  |                |                      |             |       |  |
|                                |                  |                |                      |             |       |  |
|                                |                  |                |                      |             |       |  |
|                                |                  |                |                      |             |       |  |
|                                |                  |                |                      |             |       |  |

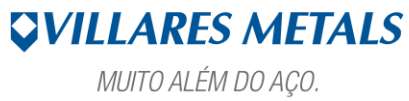

MUITO ALEM DO AÇO FAR BEYOND STEEL.

| z cert_vmsa_000000758683.pd | df - Adobe Reader                  | -             |                   |         | -                                                                                                    |            |             |           | - 0 <b>- X</b>      |
|-----------------------------|------------------------------------|---------------|-------------------|---------|----------------------------------------------------------------------------------------------------|------------|-------------|-----------|---------------------|
| Arquivo Editar Visualizar J | Janela Ajuda                       | 151%          |                   | 1       |                                                                                                    |            | Ferramentas | Assinar   | *<br>Comentário     |
|                             |                                    |               |                   |         |                                                                                                    |            |             | Passing 1 |                     |
|                             | <b><i>VILLARES</i></b>             | S METAL       | <i>S</i>          |         | Nosso sistema de qualidade é certificado de acordo<br>com ISO 9001, TS 16949, NBR 15100 (AS 9100) e<br>NADCAP (tratamento térmico e ensaios não<br>destrutivos).<br>Certificação Ambiental ISO 14001. |            |             |           |                     |
|                             | CERTIFICA<br>CONFORME EN 10204 3.1 | DO DE Q       | UALIDAD           | E       |                                                                                                    |            |             |           |                     |
|                             | CERTIFICADO 75868                  | 3             | Pag. 1/           | 2       |                                                                                                    | NOT        | A FISCAL    |           |                     |
|                             |                                    |               | EM                |         |                                                                                                    |            |             |           |                     |
|                             | OP                                 | LOTE          | VOLUME            | ME PESO |                                                                                                    |            | QUANTIDADE  |           |                     |
|                             | 1645795                            | 1645795       | 1645795/01        |         | 1.296 KG                                                                                                    |            | 113         |           |                     |
|                             | LIGA VILLARES                      |               |                   | LIGA C  | LIENTE/SIMILA                                                                                                    | R          |             |           |                     |
|                             | DIMENSÕES (mm)                     |               | COMPRIMENTO (     | nm)     | Nº DO DESEN                                                                                                    | но         |             |           |                     |
|                             | 19,05                              |               | 4.400 / 5.000     |         |                                                                                                    |            |             |           |                     |
|                             | PRODUTO                            |               | TRATAMENTO TÉ     | ACABAMI |                                                                                                    |            | ·o          |           |                     |
|                             | Barra Redonda                      |               |                   |         |                                                                                                    | Retificado |             |           |                     |
|                             | LINHA DE PRODUTO                   |               | PROCESSO DE FUSÃO |         |                                                                                                    |            | CORRIDA     |           |                     |
|                             | Laminados                          | VIM + ESR     |                   |         | 5802331                                                                                                    |            |             |           |                     |
|                             | COMPOSIÇÃO QUÍMIC                  | A (% em peso) |                   |         |                                                                                                    |            |             |           |                     |
| 🚳 💿 🕵                       |                                    | 🧶 🐺 🤅         |                   |         |                                                                                                    |            | PT 🚎        | - 1- 12 - | 15:15<br>03/09/2015 |

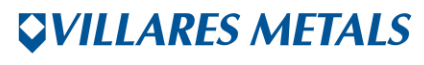

MUITO ALÉM DO AÇO. FAR BEYOND STEEL.